راهنمای تکمیل اطلاعات مقالات چاپ شده در مجلات و مقالات ارائه شده در همایشها و کنگره های علمی اعضای محترم هیات علمی جهت محاسبه امتیاز پژوهشی (گرنت) و امتیاز ترفیع پژوهشی مطابق آیین نامه های ابلاغی

ویرایش ۱۳۹۷/۰۸/۰۱ (به تاریخ ویرایش توجه نمایید تا از آخرین تغییرات در صورت اعمال مطلع شوید)

در راستای تکمیل پروسه اجرای ثبت مقالات در سامانه پژوهان و آمادگی زیر ساخت های لازم برای بهره برداری از داده های ثبت شده، در اولین گام جهت انتخاب پژوهشگر برتر سال ۹۷ امتیاز مقالات از این طریق محاسبه خواهد شد و برای این منظور نیاز هست تا مقالاتی که اوایل راه اندازی سامانه وارد شده اند و یا مقالاتی که فیلدهای لازم برای محاسبات آنها خالی می باشند را تکمیل نمایید تا امتیاز مقالات دقیق محاسبه شود.

موارد مهمی که باید به آنها توجه نمایید:

- مسئولیت صحت داده های وارد شده با نویسنده ثبت کننده (که عمدتا باید نویسنده اول یا مسئول مقاله باشد) خواهد بود.

- در همه مراحل ورود، ویرایش و حذف داده ها عملیات بر حسب اسم کاربر، تاریخ و زمان در قسمت سابقه تغییرات سامانه ذخیره و قابل ردیابی میباشد.

- تعداد کل نویسندگان مقاله برای محاسبه امتیاز مهم می باشد.

- مشخص نمودن ن**ویسنده چندم از مقاله** مهم می باشد.

– مقالات فارسی منتشر شده در سال ۱۳۹۶ و مقالات انگلیسی منتشر شده در سال ۲۰۱۷ قابل قبول است.

– صرفا مقالات Published (منتشر شده ) قبول می باشد. (Submit و Accept مورد قبول نمی باشد.)

- همه مقالات پژوهشگران که در مرحله تایید نهایی و یا سامانه قبلی می باشند قابل ویرایش می باشند (همچنین در مورد مقالات سامانه قبلی حتما قبل/بعد از ویرایش و تکمیل اطلاعات با دکمه "تایید جهت ثبت در رزومه" آنها را به مرحله تایید نهایی ارسال نمایید.

- در مورد مقالاتی که در مرحله به عنوان نویسنده غیر متقاضی دیده می شود می توانید با نویسنده ثبت کننده آن مقالات که در لیست قابل مشاهده است مذاکره نمایید تا ایشان داده های آنها را تکمیل نماید و در صورت حائز شرایط بودن امتیاز شما نیز لحاظ خواهد شد.

- در مقالات چاپ شده حتما فایل اصلی مقاله Full Text پیوست شود.

- به جهت اینکه برخی مقالات مرحله تایید نهایی تشویق مقاله دریافت نموده اند و این محاسبه مبالغ تشویق با داده های قبلی بوده لذا بعد از ویرایش و تکمیل اطلاعات به هیچ عنوان مجددا مورد محاسبه مبالغ تشویق قرار نخواهند گرفت و خواهشمند است از ارسال اینگونه تقاضاها جدا خودداری نمایید. - پاره ای از مقالات که علت ثبت آنها صرفا جهت ثبت در رزومه تعیین شده و هنوز به مرحله تایید نهایی ارسال نشده اند را با کارشناسان دانشکده/مراکز مربوطه هماهنگ نمایید تا سریعا بعد از بررسی به مرحله تایید نهایی ارسال نمایند.

- در ثبت سایر نویسندگان مخصوصا نویسندگان دارای افلیشین دانشگاه علوم پزشکی تبریز نهایت دقت و تلاش را مبذول نمایید تا همه نویسندگان مرتبط درج شوند و امتیاز و تکمیل رزومه افراد انجام پذیرد.

- از ثبت مقالات تکراری که قبلا توسط یکی از نویسندگان ثبت شده جدا خودداری نمایید و در این موارد با نویسنده ثبت کننده هماهنگ نمایید تا داده ها را تکمیل نموده یا با استفاده از دکمه "ارسال به پژوهشگر دیگر/استادراهنما" آن مقاله را به نویسنده اول یا مسئول ارسال نماید تا ایشان اطلاعات را تکمیل نمایند.

- <mark>درج صحيح SJR و SJR Quartile</mark> با جستجو در SJR Quartile و <u>http://www.scimagojr.com</u>

- در صورت وجود افیلیشن مراکزتحقیقاتی درمتن مقاله <mark>آدرس وابستگی درج شده در مقاله نوشته</mark> شود نه بر اساس حکم کارگزینی نویسندگان هیات علمی.

- همه پژوهشگران برای دیدن امتیاز پژوهشی خود با زدن گزینه "محاسبه امتیاز پژوهشی" در پایین صفحه داشبورد آن را با تغییرات لحظه ای مشاهده نمایند.

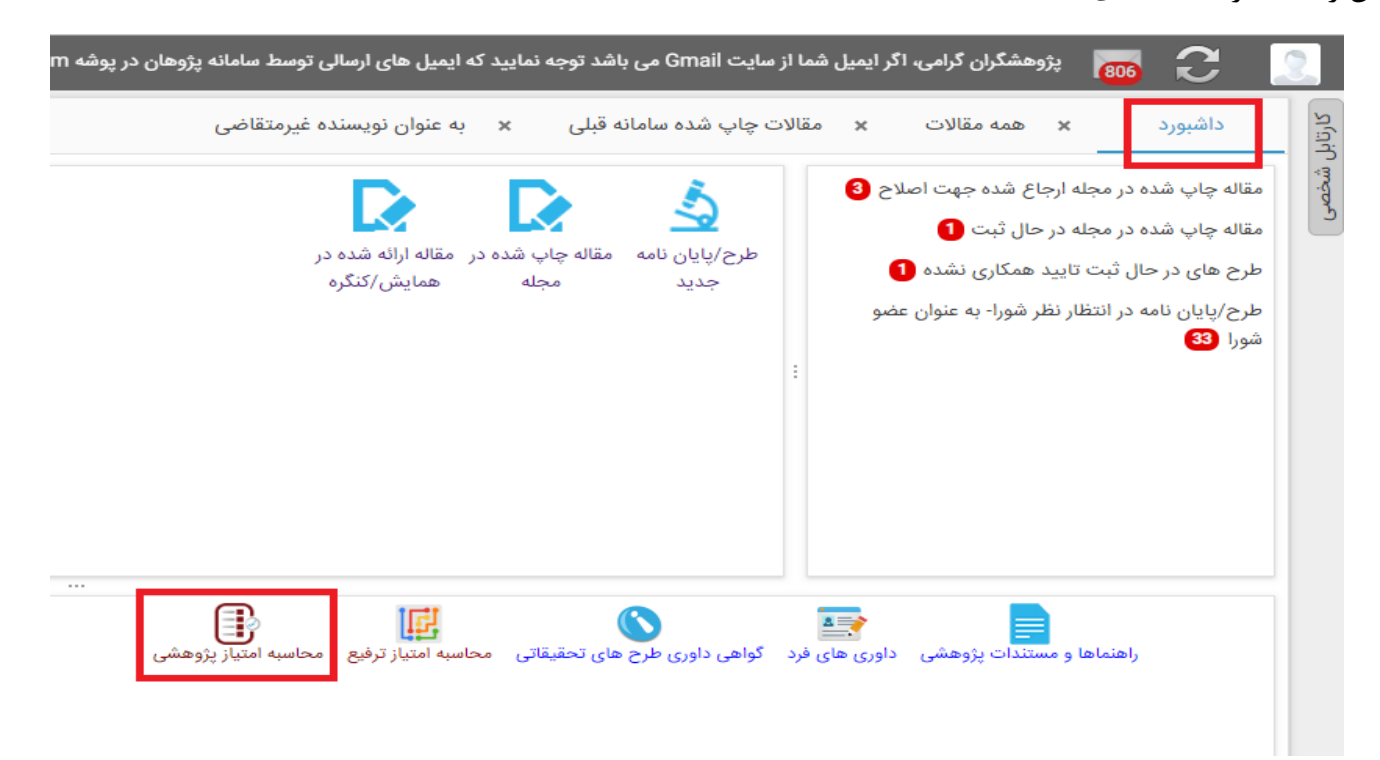

- در صفحه مشاهده امتیاز امکان فیلتر بر حسب سال میلادی و شمسی و دیدن مقالات مرتبط ثبت شده با آن سال و امتیاز مختص سال انتخاب شده از امتیاز خود با خبر شوید، همچنین فیلدهای اطلاعاتی موثر در محسابه امتیاز هر مقاله در این فرم به صورت ستونی دیده می شود.

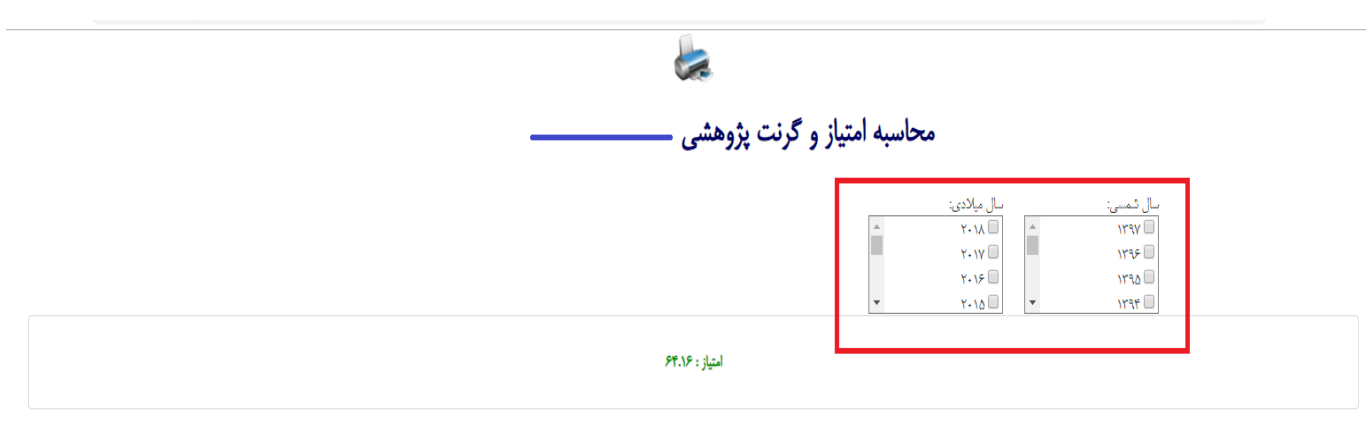

امتياز مقالات چاپ شده پژوهشگر

| امتیاز<br>مقاله<br>چاپ<br>شده<br>پژوهشگر | سهم<br>نویسنده<br>از امتیاز | تعداد<br>نویسندگان با<br>Affiliation<br>محیح دانشگاه<br>علوم پزشکی<br>تبریز | نویسنده<br>مسئول | نفر<br>چندم<br>مقاله | ضريب<br>نوع<br>مقاله | نوع مقاله      | ضریب<br>همکاری<br>بین<br>المللی | أيا در مقاله<br>Affiliation<br>دانشگاه هاى بين<br>المللى خارج از<br>كشور وجود دارد؟ | SJR/IF<br>امتیاز | IF | SJR   | امتیاز<br>مقاله<br>چاپ<br>شده | SJR<br>Quartile   | نحوه ایندکس شدن مقاله                        | عنوان                                 | کد<br>رهگیری | رديف |
|------------------------------------------|-----------------------------|-----------------------------------------------------------------------------|------------------|----------------------|----------------------|----------------|---------------------------------|-------------------------------------------------------------------------------------|------------------|----|-------|-------------------------------|-------------------|----------------------------------------------|---------------------------------------|--------------|------|
| -,                                       | ۶۰ <u>%</u>                 | ŕ                                                                           | بلى              | دوم                  | ١٠٠٠].               | Review Article | ١٠٠٪                            | خير                                                                                 | •.••             |    | •.••• | •                             | فاقد رتبه<br>بندی | ایندکس شده سطح چهار – سایر<br>سایت های تخصصی | Study Designs in Genetic Epidemiology | 4944X        | ١    |

- در پایین صفحه فوق امتیاز مقالات ارایه شده قابل مشاهده می باشد.

|                                |                 |                                                               |                       | Web of Science | нан а зуменнане точтом ан                 | analysis          |               |
|--------------------------------|-----------------|---------------------------------------------------------------|-----------------------|----------------|-------------------------------------------|-------------------|---------------|
| مجموع امتياز ها ۶۴.۱۶          |                 |                                                               |                       |                |                                           |                   |               |
|                                |                 |                                                               |                       |                |                                           |                   |               |
|                                |                 |                                                               |                       |                | گر                                        | ت ارائه شده پژوهش | امتياز مقالاه |
| امتياز مقاله ارائه شده پژوهشگر |                 | تىداد نويسندگان با Affiliation مىحيح دانشگاه علوم پزشكى تېريز | نحوه ايندكس شدن مقاله |                | عنوان                                     | کد رهگیری         | رديف          |
|                                |                 | •                                                             |                       | ل و خانواده    | اپیدمیولوژی الگوی خواب در دانشجویان پزشکړ | 4402              | N             |
|                                | مجموع امتياز ها |                                                               |                       |                |                                           |                   |               |

- تعداد مقالات چاپ / ارائه شده نمایش و دخالت داده شده در محاسبه امتیاز شامل تمامی مقالات مرحله تایید نهایی در

دو حالت نویسنده متقاضی و غیر متقاضی می باشد.

بعد از ورود به کارتابل شخصی در سامانه پژوهان از طریق پوشه های درختواره مقالات چاپ شده / مقالات ارائه شده و آندسته از مقالاتی که در مرحله های تایید نهایی / مقالات سامانه قبلی هستند را می توانید باز کرده و با زدن دکمه ویرایش در انتهای صفحه ها اطلاعات آنها را تکمیل نمایید.

| پژوهشگران گرامی، اگر ایمیل شم 💽 🛛 🔀 |
|-------------------------------------|
|                                     |
| 🔤 🗸 🦳 اطلاعات شخصی                  |
| 🛐 🗸 🦳 طرح ها/پایان نامه ها          |
| کې 🔁 کې 🔁 مقاله چاپ شده در مجله     |
| 📏 🦕 به عنوان نویسنده متقاضی         |
| همه مقالات 🔁                        |
| در حال ثبت 🚺                        |
| 📄 ارجاع شدہ جھت اصلاح 🗕             |
| در دست بررسی 🕄                      |
| تاييد نهايي 🕄                       |
| تایید راهبر و در انتظار پرداخت      |
| مقالات چاپ شده سامانه قبلی 🚺        |
| رد شده                              |
| به عنوان نویسنده غیرمتقاضی 🔼        |
| 🗧 👝 مقاله ارائه شده در همایش/کنگره  |
| 🗧 🔁 به عنوان نویسنده متقاضی         |
| 🕒 همه مقالات (3                     |
| در حال ثبت                          |
| ارجاع شده جهت اصلاح                 |
| در دست بررسی                        |
| تاييد نهايي 🚺                       |
| مقالات ارائه شده سامانه قبلی 🔰      |
| د شده                               |
| به عنوان نویسنده غیرمتقاضی 🚹        |
| 🗸 🦻 گزارش پیشرفت                    |
|                                     |

- بعد یا قبل از تکمیل مقالات در مرحله سامانه قبلی حتما با زدن دکمه "تایید جهت ثبت در رزومه" آنها را به مرحله تایید نهایی ارسال نمایید.

| مدیریت مقالات ارائه شده                                                                      | ت ارائه شده سامانه قبلی    | 🗙 همه مقالات 🗙 مقالا                       |
|----------------------------------------------------------------------------------------------|----------------------------|--------------------------------------------|
| تغییر دانشکده/مرکز مربوطه                                                                    | تایید نهایي و ثبت در رزومه | اطلاعات کلی<br>۲۰ حکیدہ مقالہ              |
| 625 نویسنده ثبت کننده سعید د <i>ستگیری(504)</i> وضعیت گردش کار: مقالات ارائه شده سامانه قبلی | کد رهگیری                  | ی پ ۔<br>۲۰ نویسندگان<br>۲۰ پیوست ها       |
| Attitude to evidence - based practice in Iranian Urologists : Result of a Survey             | عنوان فارسى مقاله          | ی طرح های مرتبط<br>۱۰ پایان نامه های مرتبط |
|                                                                                              | عنوان انگلیسی مقاله        | 📄 دانشکده/مرکز مربوطه<br>😋 پیام های مرتبط  |
|                                                                                              | اطلاعات کلی                | 😋 گردش کار                                 |

| 🗙 همه مقالات 🗙    | × مقالا | مقالات چاپ شده سامانه قبلی       | 🗙 مدیریت مقالات چاپ شده    |                            |                                                                    |
|-------------------|---------|----------------------------------|----------------------------|----------------------------|--------------------------------------------------------------------|
|                   | ارسال   | سال به پژوهشگر دیگر/استاد راهنما | تغيير دانشكده/مركز مربوطه  | تایید جهت ثبت در رزومه     | ارسال پیام مرتبط با رکورد                                          |
|                   | کد رہ   | ند رهگیری                        | 47510                      |                            | وضعیت گردش کار: مقالات چاپ شده سامانه قبلی                         |
| های مرتبط<br>رتبط | نویس    | ویسنده ثبت کننده                 | سعید دستگیری(504)          |                            | دانشکده/مرکز مربوطه:                                               |
| ربوطه             | عنوان   | عنوان فارسى مقاله                | ive Cohort Study in Tabriz | cy Outcomes: A Retrospecti | The Relationship between Social Determinants of Health and Pregnan |
|                   | عنوان   | عنوان انگلیسی مقاله              |                            |                            |                                                                    |
|                   |         |                                  |                            |                            |                                                                    |

- در صورت ابه<mark>ا</mark>م و نیاز به کسب راهنمایی و اطلاعات بیشتر با کارشناسان مقالات دانشکده ها / کارشناسان پژوهشی مراکز تحقیقاتی خود ارتباط برقرار نمایید.

با سپاس

مجيد سيدزمانى

مدير سامانه پژوهان